Yamaha - Tyros2

# Neue Registrations-Bank anlegen

ohne eine leere Bank zu nutzen

# 1. Tyros2 einschalten

(Wenn der Tyros2 zum allerersten Mal eingeschaltet wird, steht neben dem Schalter J NEW BANK. Die acht Speicherplätze sind leer.) Wenn schon Bänke existieren, steht da der Name der zuletzt gespeicherten Bank.

### 2. +/- (Regist Bank Select) gleichzeitig drücken

Eine bestehende Bank ist schwarz unterlegt und damit ausgewählt.

### 3. SAVE drücken

Schalter 6 unten

### 4. Alten Namen mit DELETE löschen

5. Neuen Namen vergeben

### 6. OK drücken

Schalter 8 oben Die Bank wird gespeichert, ist aber nicht leer

### 7. EDIT drücken

# 8. DELETE drücken

#### 9. ALL drücken

Alle Register der Bank sind schwarz markiert.

### 10. OK drücken

### 11. YES ALL

Die Bank ist jetzt leer, muss aber noch gespeichert werden.

### 12. +/- (Regist Bank Select) gleichzeitig drücken

# 13. SAVE drücken

# 14. OK drücken

Tyros-Anleitung-1.3.pdf